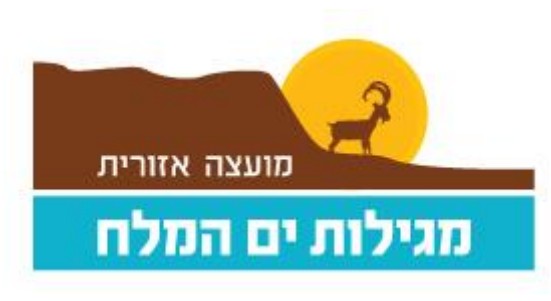

05/11/2023

## מתאמנים יקרים,

ברצוננו לעדכן שעברנו למערכת חדשה וכעת <u>אתם יכולים להרשם למנוי / לחדש מנוי לחדר כושר באופן עצמאי דרך הקישור</u> : <u>https://cmptweb.com/Ts\_Studio\_Mobile\_OrderButton.aspx?cid=1050342</u>

## הנחיות כניסה למערכת :

יש ללחוץ על "כניסה" בצד ימין למעלה >יש

<u>מנוי קיים שרשום במערכת</u> – יש להכניס מספר נייד וסיסמא (לא מספר תעודת זהות).

(במידה ואתם לא יודעים את הסיסמא שלכם במערכת – יש ללחוץ על שכחתי סיסמא וישלח אליכם מסרון/מייל עם הסיסמא)

- מנוי חדש שלא רשום במערכת יש ללחוץ על "מנוי חדש" > למלא פרטים אישיים > המשך
  - לקרוא את התקנון <
  - > למלא הצהרת בריאות <u>בהצהרה יש לסמן / בריבוע ליד כל סעיף ולציין כן או לא</u>
    - > לחתום
    - < ללחוץ על רכישת מנוי
    - > לבחור את המנוי שברצונכם לרכוש
      - למלא פרטי כרטיס אשראי <
        - אישור <

## חשוב לדעת

- מנויים שהיו מחוברים לכרטיס משפחתי כאשר אתם מעוניינים <u>לחדש</u> מנוי, יש לרשום מחדש, כל ילד בנפרד.
  במידה והמנוי שלכם פעיל כיום, אין צורך לבצע רישום מחדש, אלא רק בעת <u>חידוש המנוי.</u>
  - במערכת תוכלו לראות את מספר הימים שנותרו למנוי וכך תדעו מתי עליכם לחדש אותו.

בברכה,

מועצה אזורית מגילות

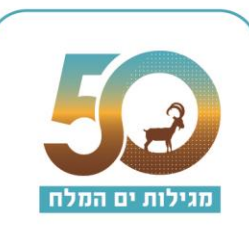